SPOT Student Placement Online Tool

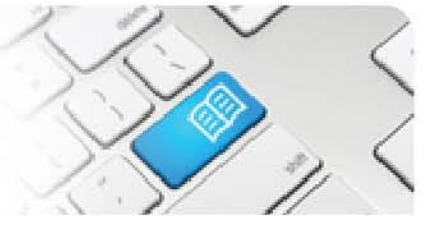

## **RMRef-02 – Rostering Manager Reference Sheet – Booking and Cancelling Shifts.**

| Steps | Action                                                                                                    | What it looks like                                                                                                    |  |  |  |  |  |  |
|-------|----------------------------------------------------------------------------------------------------|----------------------------------------------------------------------------------------------------|--|--|--|--|--|--|
| 1.    | After navigating to the student details<br>screen from the <b>Find a student</b> link, click<br>on the <b>Roster</b> tab (see Reference Sheet<br><i>RMRef-01</i> for more detail about using the<br><b>Find a Student</b> function).<br>The <b>Roster</b> tab displays the student's<br>current schedule of booked shifts.                                                                                                    | Beth Gordon         Details       Areas       Default Supervisors       Roster       Feedback Forms       Shifts          >       Apply Template       # Print         Mon 24 Feb       Tue 25 Feb       Wed 26 Feb       Thu 27 Feb       Fri 28 Feb       Sat 01 Mar       Sun 02 Mar         0630 - 1830       0630 - 1830       1300 - 2300       1830 - 0630       1830 - 0630         Mon 03 Mar       Tue 04 Mar       Wed 05 Mar       Thu 06 Mar       Fri 07 Mar       Sat 08 Mar       Sun 09 Mar         0630 - 1830       1300 - 2300       1300 - 2300       1300 - 2300       1300 - 2300                                                                                                    |  |  |  |  |  |  |
| 2.    | <ul> <li>The following is displayed:</li> <li>Arrow buttons that can be clicked to move the schedule 5 weeks forward or back in time (1.)</li> <li>A red highlighted date on today's date (2.).</li> <li>Blue highlighted cells with shift times for booked shifts (3.).</li> <li>Blank cells on dates where shifts are available but not booked (4.).</li> <li>Grey cells on dates where there are no shifts available to be booked (5.).</li> </ul>                                                             | Details         Areas         Default Supervisors         Roster         Feedback Forms         Shifts           I         Apply Template         Print           Mon 24 Feb         Tue 25 Feb         Wed 26 Feb         Thu 27 Feb         3.         8 Feb         Sat 01 Mar         Sun 02 Mar           0630 - 1830         0630 - 1830         0630 - 1830         1300 - 2300         1830 - 0630         1830 - 0630           Mon 03 Mar         Tue 04 Mar         Wed 05 Mar         Thu 06 Mar         Fri 07 Mar         Sat 08 Mar         Sun 09 Mar           0630 - 1830         0630 - 1830         1300 - 2300         1300 - 2300         1300 - 2300         1300 - 2300           Mon 10 Mar         Tue 11 Mar         Wed 12 Mar         Thu 13 Mar         4.         Mar         Sat 15 Mar         Sun 16 Mar           1830 - 0630         0630 - 1830         0630 - 1830         0630 - 1830         0630 - 1830         0630 - 1830           Mon 17 Mar         Tue 18 Mar         Wed 19 Mar         Thu 20 Mar         Fri 21 Mar         Sat 22 Mar         Sun 23 Mar           1300 - 2300         1830 - 0630         Mar         Tue 25 Mar         Wed 26 Mar         Thu 27 Mar         Fri 28 Mar         Sun 30 Mar           0630 - 1830         0630 - 1830< |  |  |  |  |  |  |
| 3.    | To cancel a student's booked shift, click<br>on the shift and then click on the <b>Cancel</b><br>button.<br>The shift is then removed from the<br>schedule.                                                                                                    | Mon 24 Sep         Tue 25 Sep         Wed 26 Sep         Thu 27 Sep           0630 - 1500         0630 - 1500         0630 - 1500         1000           Mon 01 Oct         You're booked         ad 03 Oct         Thu 04 Oct           0630 - 1500         10 - 1500         10 - 1500         10 - 1500           Mon 08 Oct         Location: MPH - 8E<br>Supervisor: TBA         ad 10 Oct         Thu 11 Oct           Mon 15 Oct         Cancel Shift         ad 17 Oct         Thu 18 Oct                                                                                                    |  |  |  |  |  |  |
| 4.    | If the start time of the shift you are<br>cancelling is within 24hrs from now, or in<br>the past, you will also need to select a<br>reason the shift is being cancelled from<br>the drop-down list under the <b>Cancel Shift</b><br>button.<br><i>NOTE: A Shift cannot be cancelled if a<br/>feedback form attached to that shift has been<br/>completed. If the student was absent the<br/>assigned Supervisor will need to mark<br/>attendance on their Dashboard. See <b>SRef-01</b><br/>for more details.</i> | Mon 17 SepTue 18 SepWed 19 SepThu 20 Sep0630 - 15000630 - 15000630 - 1500Mon 24 SepYou're booked<br>0630 - 1500d 26 SepThu 27 Sep0630 - 150010 - 150010 - 1500Mon 01 OctLocation: MPH - 8E<br>Supervisor: TBArd 03 OctThu 04 OctMon 08 OctImage: Cancel Shift<br>Was sick10 - 150010 - 1500Mon 15 OctNo capacity<br>did not show up.<br>Other.Wed 17 OctThu 18 Oct                                                                                                    |  |  |  |  |  |  |

## **SPOT** Student Placement Online Tool

| Stude | POT<br>ent Placement <u>Online</u> Tool                                                                                                    |                                                                                                    |                                                                                                   |                                                                                                    |                                                                              |                                                                                        |
|-------|----------------------------------------------------------------------------------------------------|----------------------------------------------------------------------------------------------------|---------------------------------------------------------------------------------------------------|----------------------------------------------------------------------------------------------------|------------------------------------------------------------------------------|----------------------------------------------------------------------------------------|
| 5.    | If you want to edit a student's shift time on<br>a particular day but want to keep the<br>Supervisor and any associated feedback<br>forms, you can click on the shift and then<br>click the <b>edit</b> button.                                                                                                    | Details     Areas       <     >       Mon 24 Mar       Mon 31 Mar       0630 - 1500       Mon 07 Apr       Mon 14 Apr | Default Supe<br>y Template<br>Tue 25 Mar<br>Tue 01 Apr<br>1430 - 2300<br>Tue 08 Apr<br>Tue 15 Apr | Wed 26 Mar<br>Wed 26 Mar<br>D630 - 1500<br>You're booked<br>0630 - 1500<br>Location: MPH - 9 E<br>Supervisor: Spot Pro-<br>© Cancel Shift<br>Student did not s | Feedback Forms Thu 27 Mar 1430 - 2300 edit East ecceptor                     | Shifts Not<br>Fri 28 Mar 1<br>1930 - 0700 Fri 04 Apr 5<br>Fri 11 Apr 5<br>Fri 18 Apr 5 |
| 6.    | You can then choose an alternate shift<br>time in the <b>Time</b> drop down list and click<br><b>Save</b> .<br>Click the <b>Back</b> button to return to the<br>student's page.                                                                                                    | Edi<br>< Bac                                                                                                    | t Shift<br>sk<br>Stude<br>Da<br>Locatio<br>Arri                                                   | nt 26/03/2014<br>te 26/03/2014<br>on Mater Private<br>a 9 East<br>ne 06:30 - 15:00                                                                             | Hospital - Brisbane                                                          |                                                                                        |
| 7.    | To book a shift, click on the date to<br>display the <b>Available Shifts</b> pop-up box.<br>If the student has been assigned to<br>multiple areas, select an area from the<br>drop down list by clicking on the <b>Area</b><br>button and clicking on the area.<br>Click on the shift time that you want to<br>book and the shift will display in the<br>schedule. | Mon 2<br>Mon 0<br>Mon 0<br>Mon 1                                                                                      | 24 Sep Tue<br>D1 Oct Avai<br>AM<br>D8 Oct Click                                                   | 25 Sep Wed<br>0630<br>Iable Shifts P<br>0630 - 1500<br>a shift to book it.                                                                                     | 26 Sep Thu 2<br>- 1500<br>MPH - 8E<br>MPH - 8E<br>MAH - 10B<br>© 1330 - 2130 | 7 Sep                                                                                  |

| Stuc | POT<br>lent Placement <u>Online</u> Tool                                                                                                    |                                                                                                    |                                                                                            |                                                                    |                                                              | S.                                                           | X                                                          |                                                 | <<br>]/ <                                               |
|------|----------------------------------------------------------------------------------------------------|----------------------------------------------------------------------------------------------------|--------------------------------------------------------------------------------------------|--------------------------------------------------------------------|--------------------------------------------------------------|--------------------------------------------------------------|------------------------------------------------------------|-------------------------------------------------|---------------------------------------------------------|
| 8.   | <i>Troubleshooting 1:</i><br>If the <b>Available Shifts</b> pop-up box<br>displays shifts for an area, but not the one<br>that you want to book for the student (i.e.<br>displays a PM shift and you wish to book<br>an AM), check that the capacity for that<br>shift category is greater than zero and not<br>fully booked (See Reference Sheet <i>MRef</i> - | Mon 08 Oct Tue 09 Oct Wed 10 Oct Thu 11 Oct<br>Mon 15 Oct Available Shifts MAH - 10B Thu 18 Oct<br>Dip2-PM 1430 - 2300 Unavailable |                                                                                            |                                                                    |                                                              |                                                              |                                                            |                                                 |                                                         |
|      | <i>02</i> ).<br>If there are shifts available in the capacity<br>overview screen, check with your SPOT<br>System Administrator that the shift you<br>are looking for is created and assigned to<br>the area.                                                                                                    | Date<br>Sunday 07/10<br>Monday 08/10<br>Tuesday 09/10<br>Wednesday 10/10                                                           | Nursing 1           BN1-AM           0 / 0           0 / 1           0 / 1           0 / 0 | st Year<br>BN1-PM<br>0 / 0<br>0 / 1<br>0 / 1<br>0 / 0              | Nursing/Mid<br>AM (8 hrs)<br>0 / 0<br>0 / 0<br>0 / 0         | Wifery (Dual De<br>PM (8 hrs)<br>0 / 0<br>0 / 0<br>0 / 0     | rgree) 1st Year<br>ND (8 hrs)<br>0 / 0<br>0 / 0            | Diploma 2<br>Dip2-AM<br>0 / 0<br>0 / 0<br>0 / 0 | Dip2-PM           0 / 0           0 / 1           0 / 1 |
| 9.   | <ul> <li><i>Troubleshooting 2:</i></li> <li>If a day that you want to book a shift is not of either on the Available Shifts pop-up box of 1. Check that the student has been assigned Administrator). Once added, click refreshows</li> <li>2. Check that there is available capacity for Sheet <i>MRef-02</i>).</li> </ul>                                     | displaying an<br>or the day is<br>and to the area<br>and check t<br>the student'                                                   | y avail<br>greyed<br>a in the<br>he <b>Ros</b><br>s discip                                 | able s<br>d out, f<br>ir <b>Area</b><br>s <b>ter</b> ta<br>bline/s | hifts for<br>follow th<br>a tab (So<br>b for the<br>tudent g | the area<br>ese step<br>ee your S<br>e availabl<br>roup on f | you war<br>s until re<br>SPOT Sy<br>le shift.<br>that date | nt to boo<br>solved:<br>vstem<br>e (see F       | ok in,<br>Reference                                     |

- 3. Check that you have the student's discipline and the Area in question assigned to your user profile (See your SPOT System Administrator, or Reference Sheet *ARef-02* if you have administrator functions).
- 4. Check that the area has the student's discipline assigned to it and that the appropriate shift type is created (See your SPOT System Administrator, or Reference Sheet *ARef-10* if you have administrator functions).